# APLIKASI SISTEM PERIZINAN SANTRI BERBASIS WEB MENGGUNAKAN PHP 5.2.6 DAN MYSQL 5.0.5.1 B

Siti Mualimah<sup>1</sup>, Sri Aprini W<sup>2</sup>, Teguh Rianto<sup>3</sup>

<sup>1,2,3)</sup> Program Studi Teknik Informatika, STT POMOSDA, Nganjuk e-mail: <sup>1</sup>sitimualimah@gmail.com, <sup>2</sup>sriaprini\_w@gmail.com, <sup>3</sup>tegurhrianto@gmail.com

#### ABSTRAK

Pondok Modern Sumber Daya At-tagwa (POMOSDA) merupakan lembaga pendidikan yang berbasis kepondokan dengan berbagai kegiatan para santri yang formal maupun non formal. Dalam hal ini POMOSDA sebagai sebuah institusi pendidikan modern, diharapkan dapat memanfaatkan sebuah sistem yang bisa mengakomodir kebutuhan bagi kegiatan pondok. Adapun kondisi yang terjadi pada institusi ini yaitu: POMOSDA memiliki jumlah santri yang cukup banyak yaitu 458 santri yang tinggal di asrama, sehingga bagian administrasi seringkali mengalami kesulitan dalam mencari data santri. Permasalahan lain adalah pada bagian perizinan santri, berhubung masih menggunakan sistem manual sehingga sering terjadinya duplikasi data. Untuk mengatasi masalah ini, maka diharapkan dapat menggunakan sistem terkomputerisasi dalam penginputan data santri. Pada tugas akhir ini dirancang program Aplikasi Sistem Perizinan Santri berbasis web menggunakan PHP 5.2.6 dan MySQL 5.0.5.1 B. Level perancangan program dibuat dalam 2 (dua) kategori yaitu level administrator dan level user. Administrator adalah perancang program dan user adalah pengguna program atau petugas di kantor kepondokan/keasramaan. Dengan dirancang dan diaplikasikan program ini dapat mempermudah dalam memperoleh data santri dan dapat diketahui bagaimana agar pengolahan data perizinan santri tidak terjadi duplikasi dan dapat dengan cepat mengetahui data pelanggaran izin santri setiap bulannya.

Kata Kunci: Perancangan, Sistem Perizinan Santri, Web, Php 5.2.6, MySQL 5.0.5.1 B

## PENDAHULUAN

Pada saat ini perkembangan teknologi informasi berkembang dengan pesat dan sangat berpengaruh bagi usaha dan kalangan umum. Dimana semua pengguna komputer bisa dengan cepat bertukar informasi, sistem informasi dapat menghasilkan informasi yang dapat menjadi masukan bagi pimpinan dalam mengambil keputusan. oleh karena itu banyak institusi yang mulai memanfaatkan sistem informasi untuk menunjang operasional institusi tersebut. Maka POMOSDA diharapkan dapat menggunakan sistem terkomputerisasi dalam penginputan data perizinan santri. sistem informasi untuk membantu menjalankan aktifitas kepondokan. Dalam hal ini sistem informasi yang ingin diterapkan adalah sistem informasi Perizinan Santri Pondok Modern Sumber Daya At-Taqwa yang berada di Nganjuk. Sistem informasi perizinan yang dilakukan oleh POMOSDA sudah menggunakan komputer namun sistem tersebut masih sebatas sistem komputerisasi biasa seperti microsoft word dan juga microsoft excel. Permasalahan pada bagian perizinan santri, masih terdapat beberapa masalah dalam pengolahanya, yaitu masih banyaknya file yang tercecer dimana-mana karena belum mempunyai penyimpanan yang sistematis didalam computer.

Secara spesifik tujuan diadakannya penelitian terhadap sistem informasi perizinan santri adalah agar dapat menghindari atau meminimalkan terjadinya kesalahan, dan input data yang berulang-ulang yang timbul akibat pencatatan data yang masih manual tersebut, mewujudkan suatu sistem informasi perizinan santri yang didalamnya mencakup aspek-aspek pelayanan, dan dengan penelitian diharapkan dapat mewujudkan sistem informasi perizinan santri yang mampu memberikan peningkatan kualitas serta kuantitas pada suatu institusi sehingga institusi tersebut dengan mudah untuk lebih berkembang. Untuk menunjang kelancaran sistem informasi perizinan santri, maka peranan teknologi sangat penting guna memperlancar dan mempermudah jalannya informasi. Sebagai salah satu dari permasalahan tersebut maka penyajian informasi mengenai perizinan santri memerlukan proses secara komputerisasi untuk menunjang kegiatan pelayanan dalam pengambilan keputusan, dimana seorang pengasuh dapat memperoleh informasi dengan mudah mengenai santri dan santri juga dapat dengan mudah memperoleh informasi tersebut.

### TUJUAN PENELITIAN

Adapun tujuan penelitian yang dapat dicapai adalah:

- a. Merancang bangun aplikasi yang mudah dalam memperoleh informasi mengenai data santri setiap kamar dan kelasnya.
- b. Merancang bangun aplikasi dalam pengolahan data perizinan santri agar tidak terjadi duplikasi dan dapat dengan cepat diperoleh data pelanggaran izin santri setiap minggunya.

## **KAJIAN TEORI**

## Sistem Informasi

Suatu sistem adalah suatu jaringan kerja dari prosedur-prosedur yang saling berhubungan berkumpul bersama-sama untuk melakukan suatu kegiatan atau untuk melakukan suatu sasaran tertentu (jerry Fitz, dkk "Fundamental of System Analysis").

Komponen-komponen atau sub-sub sistem dalam suatu sistem tidak dapat berdiri lepas sendiri-sendiri. komponen atu sub saling berinteraksi dan saling berhubungan dan membentuk suatu kesatuan sehingga tujuan atau sasaran sistem tersebut dapat tercapai.

#### Web Dinamis

Tampilan web dinamis yang dapat dilihat pada layar komputer client-client yang berbeda komputer akan mendapatkan tampilan yang sama selama file yang diunggah oleh pembuat web tersebut tidak diubah. Jenis halaman web yang seperti ini adalah web statik. Mekanisme web seperti ini saat itu sudah memadai.

Namun dengan perkembangan jaman sesuai dengan kebutuhan web yang diinginkan akan lebih komplek terutama dengan adanya perubahan yang menampilkan produknya diinternet, di sisi server web mulai berubah. Apa yang harus berada pada sisi server kini tak cukup lagi hanya kumpulan file statik, tapi program aplikasi dan database. Situs web seperti ini disebut situs web dinamis.

#### Bahasa pemrograman PHP

PHP adalah bahasa pemrograman script server-side yang didesain untuk pengembangan web. Selain itu, PHP juga bisa digunakan sebagai bahasa pemrograman umum. PHP di kembangkan pada tahun 1995 oleh Rasmus Lerdorf, dan sekarang dikelola oleh The PHP Group. PHP disebut bahasa pemrograman server side karena PHP diproses pada komputer server. Hal ini berbeda dibandingkan dengan bahasa pemrograman client-side seperti JavaScript yang diproses pada web browser (client).

#### Data flow diagram (DFD)

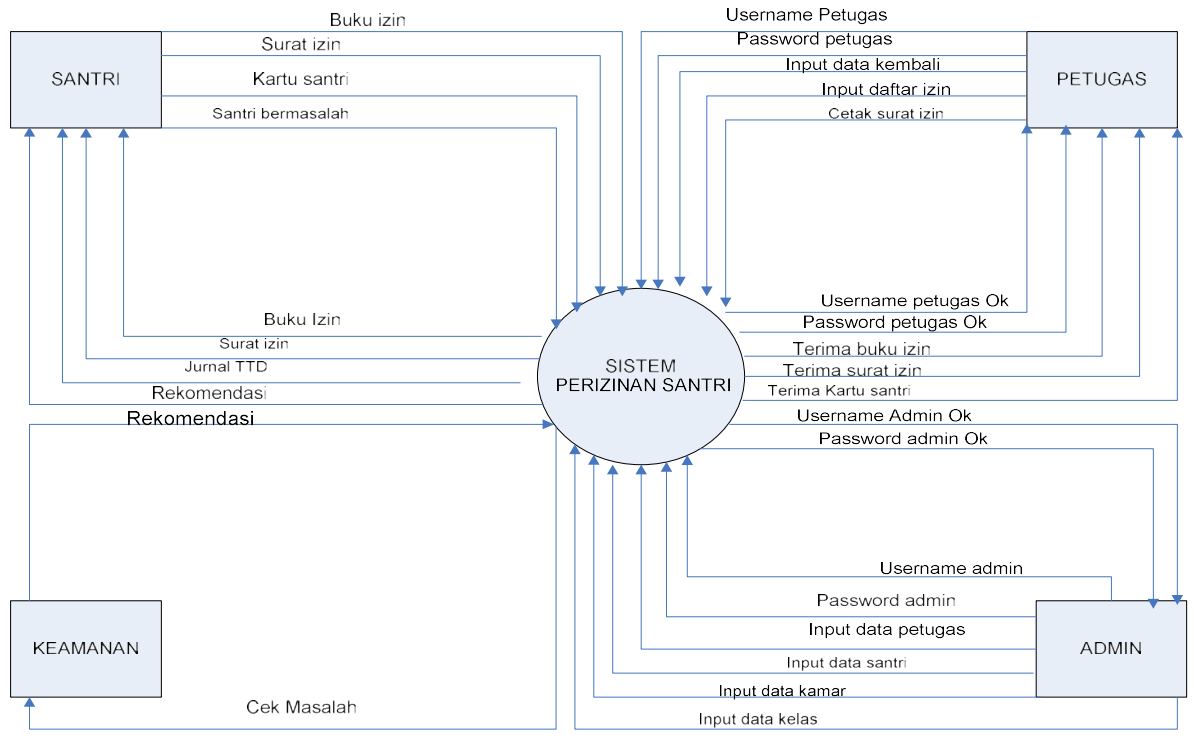

### ANALISIS DAN PERANCANGAN SISTEM

#### **Analisis Sistem**

Sebelum melakukan perancangan sistem-sistem informasi yang baru pada suatu organisasi, maka harus dilakukan analisis terlebih dahulu guna untuk memperoleh gambaran yang jelas mengenai kelebihan dan kekurangan sistem yang sedang berjalan saat ini

## Spesifikasi Kebutuhan

Aplikasi perizinan santri diharapkan mampu memenuhi hal-hal sebagai berikut.

- 1. Bisa melakukan pencarian data santri dengan cepat
- 2. Bisa melihat dan memcatat data perizinan santri secara keseluruhan

#### Identifikasi dan analisis solusi

Berdasarka spesifikasi kebutuhan pengguna dan permasalahan yang dihadapinya, terlihat bahwa kendala yang utama adalah masalah proses pencatatan yang masih menggunakan sistem manual. Sehingga dengan membuat suatu aplikasi yang berbasis web ini, maka permasalahan dan kendala bisa diselesaikan.

#### Perancanga Sistem

Setelah analisis dari siklus pengembangan sistem yang diidentifikasikan dari kebutuhankebutuhan fungsional selesai langkah selanjutya yaitu persiapan untuk rancang bangun implementasi yang menggambarkan bagaimana suatu sistem dibentuk.

Tujuan dari perancangan yang dibuat untuk mempermudah proses dalam pelayanan perizinan santri di POMOSDA, sehingga proses yang mulanya manual menjadi terkomputerisasi.

#### Perancangan Database

Aplikasi yang di bangun membutuhkan basisdata untuk menyimpan data-data beserta atributnya. agar basis data yang dibangun dapat diimplementasikan dengan baik, maka terlebih dahulu dilakaukan proses perancangan basis data.

# IMPLEMENTASI DAN PENGUJIAN

## Halaman Utama

Pada Program ini yang pertama akan tampil adalah halaman utama yang terkonsep terdiri atas bagian : *header, body,* dan *footer* . pada bagian header tertera pemilik program, nama program. Pada bagian *body* terdapat login untuk pengguna pengguna.

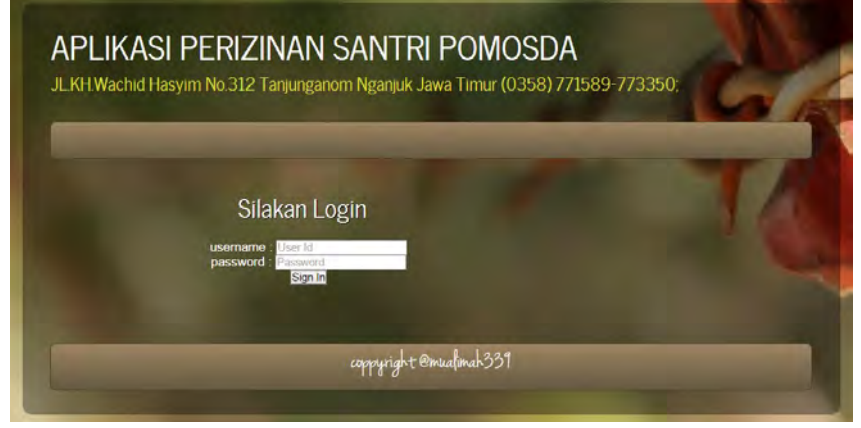

Gambar 4.1 Halaman Utama

#### Halaman Login

Untuk masuk ke halaman dalam aplikasi perizinan santri ini, setiap pengguna harus melakukan *login* terlebih dahulu dengan memasukkan *username* dan password, Setelah itu menekan tombol "Sign In". Berikut ini form login untuk masuk aplikasi :

| Sila                     | kan Login                      |  |
|--------------------------|--------------------------------|--|
| username :<br>password ; | User Id<br>Password<br>Sign In |  |

Gambar 4.2 Halaman Login

#### Halaman Menu

Pada halaman utama dapat ditemukan menu-menu yang terdapat pada bagian atas program. Menu-menu tersebut mempunyai *submenu* di dalam yang berfungsi untuk berpindah dari halaman satu ke halaman lainnya. Pada aplkasi ini terdapat enam menu: *home, master, transaksi, laporan, ubah password, logout,* setiap menu mempunyai sub menu masing-masing:

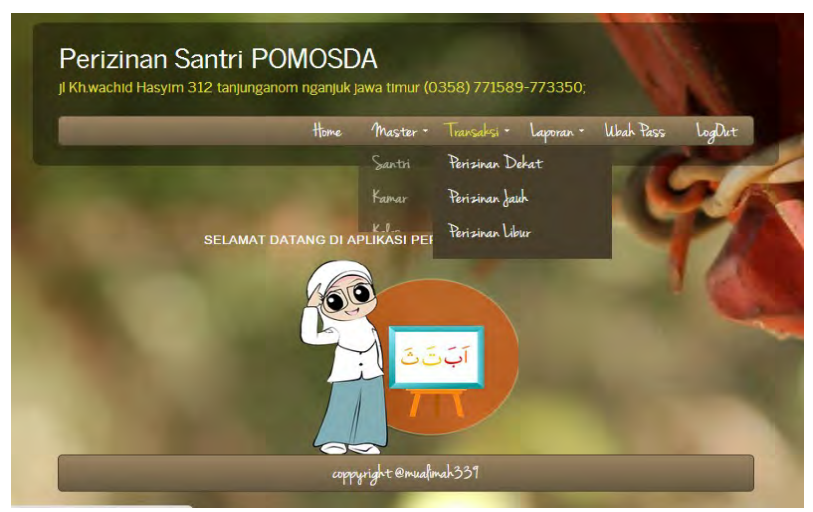

Gambar 4.3 Halaman Menu

- **1. Menu home** tidak memiliki submenu
- **2. Menu master** yang mempunyai submenu santri, submenu kamar, submenu kelas, submenu petugas.
- **3. Menu transaksi** yang mempunyai *submenu izin dekat, submenu izin jauh, submenu izin libur.*
- **4. Menu laporan** yang mempunyai submenu laporan data santri, submenu laporan data izin dekat, submenu laporan izin jauh, submenu laporan izin libur.
- 5. Menu ubah password .tidak memiliki submenu.
- 6. Menu logout tidak memiliki submenu.

# Form Data Master

a. Form Master Santri

Form data santri ini berfungsi untuk menginputkan data santri, apabila santri belum melakukan perizinan dan belum mempunyai nomer register santri. Maka santri harus melakukan regristrasi dengan mengisi data santri atau menyerahkan kartu identitas santri ke bagian petugas pendaftaran, yang kemudian akan diinputkan dalam form data santri. Nomor register tiap santri tidak boleh sama, karena akan dijadikan id unik setiap santri. Untuk menghindari kesalahan atau redundansi data, maka dalam aplikasi ini nomor register santri dibuat sesuai nomer induk santri masing-masing.

Halaman ini tampil saat pengguna mengklik label "master" dengan submenu "santri", yang di dalamnya terdapat data santri dengan tombol delete dan edit data serta tombol "Tambah santri" dan "Cari". semuanya adalah *link* yang akan membawa pengguna pada halaman yang bebeda pula.

| 1     | no | No Induk | Nama santri   | Alamat        | Tanggal Lahir | Kelamin   | Kamar    | Kelas | Opsi |
|-------|----|----------|---------------|---------------|---------------|-----------|----------|-------|------|
| ×     | 1  | 2455     | mualimah      | lampung utara | 1992-07-17    | perempuan | robiah   | ×I    | Edit |
| ×     | 2  | 2455     | mualimah      | jakarta       | 1992-07-17    | perempuan | robiah   | ×I    | Edit |
| ×     | 3  | 2231     | tiara         | magelang      | 2015-02-11    | perempuan | robiah   | XI    | Edit |
| ×     | 4  | 1333     | fitria dahlia | jakarta       | 0000-00-00    | perempuan | 0        | 0     | Edit |
| ×     | 5  | 1121     | zulfa rahma   | ngawi         | 1994-05-05    | perempuan | khodijah | XII   | Edit |
| lapus |    |          |               |               |               |           |          |       |      |

Gambar 4.4 Form Data Master

Halaman pertama adalah Tambah santri, yang berisi form untuk menambah data master pada tabel santri. Terdapat delapan nilai yang harus diisi dengan benar supaya penambahan data sukses, nilai-nilai tersebut antara lain adalah, no daftar, nama santri, alamat, tgl lahir, jenis kelamin, kamar, dan kelas. Apabila proses penambahan data sukses dilakukan, maka akan muncul di data santri.

## b. Form Master Kamar

Halaman ini tampil saat pengguna mengklik label "master" dengan submenu "kamar", yang di dalamnya terdapat data nama kamar dengan tombol delete dan edit data serta tombol "Tambah kamar" dan "Cari". semuanya adalah *link* yang akan membawa pengguna pada halaman yang bebeda pula.

| Tambah | 1 Kam | Kamai   |               |      | Cari |
|--------|-------|---------|---------------|------|------|
| #      | no    | Idkamar | kamar         | Opsi | 1    |
| ×      | 1     | K12     | Ibnu Shina    | Edit |      |
| ×      | 2     | K11     | Al Khawarismi | Edit |      |
| ×      | 3     | K10     | Al Khindi     | Edit |      |
| ×      | 4     | ко9     | Al Ghoali     | Edit |      |
| ×      | 5     | K08     | Al Ghifari    | Edit |      |
| ×      | 6     | K07     | syeh Ali      | Edit |      |
| Hapus  | 1     |         |               |      |      |

Gambar 4.5 Form Master Kamar

Halaman pertama adalah Tambah kamar, yang berisi form untuk menambah data master pada tabel kamar. Terdapat dua nilai yang harus diisi dengan benar supaya penambahan data sukses, nilai-nilai tersebut antara lain adalah, kode kamar, nama kamar. Apabila proses penambahan data sukses dilakukan, maka akan muncul di data kamar.

#### c. Form Master Kelas

Halaman ini tampil saat pengguna mengklik label "master" dengan submenu "kelas", yang di dalamnya terdapat data nama kelas dengan tombol delete dan edit data serta tombol "Tambah kelas" dan "Cari". semuanya adalah *link* yang akan membawa pengguna pada halaman yang bebeda pula.

| Tamba | n Kela | Relas:  |        |      | Cari Ba |
|-------|--------|---------|--------|------|---------|
| #     | no     | kdkelas | kelas  | Opsi |         |
| •×    | 1      | S27     | VII 3  | Edit |         |
| =×    | 2      | S26     | VII 2  | Edit |         |
|       | 3      | S25     | VII 1  | Edit |         |
| ×     | 4      | S24     | VIII 3 | Edit |         |
| =×    | 5      | S23     | VIII 2 | Edit |         |
| ×     | 6      | S22     | VIII 1 | Edit |         |
| Hapus |        |         | -      | -    |         |

Gambar 4.6 Form Master Kelas

Halaman pertama adalah Tambah kelas, yang berisi form untuk menambah data master pada tabel kelas. Terdapat dua nilai yang harus diisi dengan benar supaya penambahan

data sukses, nilai-nilai tersebut antara lain adalah, kode kelas, nama kelas. Apabila proses penambahan data sukses dilakukan, maka akan muncul di data kelas.

d. Form Master Petugas

Halaman ini tampil saat pengguna mengklik label "master" dengan submenu "petugas", yang di dalamnya terdapat data nama petugas dengan tombol delete dan edit data serta tombol "Tambah petugas" dan "Cari". semuanya adalah *link* yang akan membawa pengguna pada halaman yang bebeda pula.

| Tamba | h Petu | gas petuga | s :          | Cari Bat       | a1   |
|-------|--------|------------|--------------|----------------|------|
| #     | no     | IDpetugas  | Nama Petugas | Tempat Tinggal | Opsi |
| ×     | 1      | P06        | deni         | madiun         | Edit |
| ×     | 2      | P05        | mohammad     | kediri         | Edit |
| ×     | 3      | P04        | Bagus        | jombang        | Edit |
| ×     | 4      | P03        | raden        | ngawi          | Edit |
| ×     | 5      | P02        | alvin        | jakarta        | Edit |
| ×     | 6      | P01        | efi          | nganjuk        | Edit |

Gambar 4.7 Form Master Petugas

Halaman pertama adalah Tambah petugas, yang berisi form untuk menambah data master pada tabel petugas. Terdapat tigas nilai yang harus diisi dengan benar supaya penambahan data sukses, nilai-nilai tersebut antara lain adalah, ID petugas, nama petugas, Alamat. Apabila proses penambahan data sukses dilakukan, maka akan muncul di data petugas.

## Form Data Transaksi

#### a. Form Data Transaksi Perizinan Dekat

Form transaksi perizinan dekat ini berfungsi untuk menginputkan data santri yang mendaftar untuk izin dekat. Penginputan data pendaftaran ini diambil dari data master santri, untuk memastikan datanya sudah terdaftar pada Aplikasi Perizinan santri, maka sebelumya masukan nomor Induk santri pada kotak isian nomor induk santri dan tekan tombol input untuk menambah data baru.

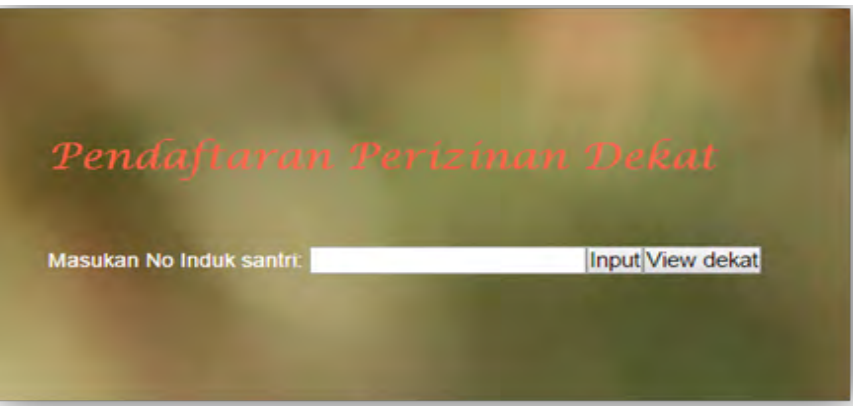

## Gambar 4.8 Form Transaksi Perizinan Dekat

Jika memang santri sudah terdaftar maka kolom isian pada form ini akan terisi otomatis. Setelah pengisian data selesai dilanjutkan dengan menekan tombol simpan untuk menyimpan data, atau tombol batal untuk membatalkan pengisian data.

| No Daftar    | : 00009            | No Induk | : 2231     |
|--------------|--------------------|----------|------------|
| Nama santri  | : tiara            | Alamat   | : magelang |
| Kamar        | : robiah           | Kelas    | : XI       |
| Tujuan       | : warujayeng       | -        |            |
| Keperluan    | : beli sepatu      |          |            |
| Tanggal      | : 10 - Jun - 2015  |          |            |
| Batas waktu  | : 02:04 PM S/d 04: | 00 PM    |            |
| Jam Tiba     | :                  |          |            |
| Petugas      | : raden 🔹          |          |            |
| Simpan Batal |                    |          |            |

Gambar 4.9 Form Input Transaksi Perizinan Dekat

Kemudian data perizinan dekat yang telah diinputkan akan masuk kedalam database yang telah dibuat oleh admin, yang di dalamnya terdapat data perizinan dekat dengan tombol delete dan tombol "kembali" yang berfungsi untuk input data santri yang sudah tiba serta tombol "Tambah izin dekat", tombol "cetak" yang akan berfungsi untuk mencetak data izin santri dicetak sebagai surat izin, Dan tombol "Cari". semuanya adalah *link* yang akan membawa pengguna pada halaman yang bebeda pula.

## b. Form Data Transaksi Perizinan Jauh

Form transaksi perizinan jauh ini berfungsi untuk menginputkan data santri yang mendaftar untuk izin jauh. Penginputan data pendaftaran ini dimbil dari data master santri, untuk memastikan datanya sudah terdaftar pada Aplikasi Perizinan Santri ini, maka sebelumya masukan nomor induk santri pada kotak isian nomor induk dan tekan tombol input untuk menambah data baru.

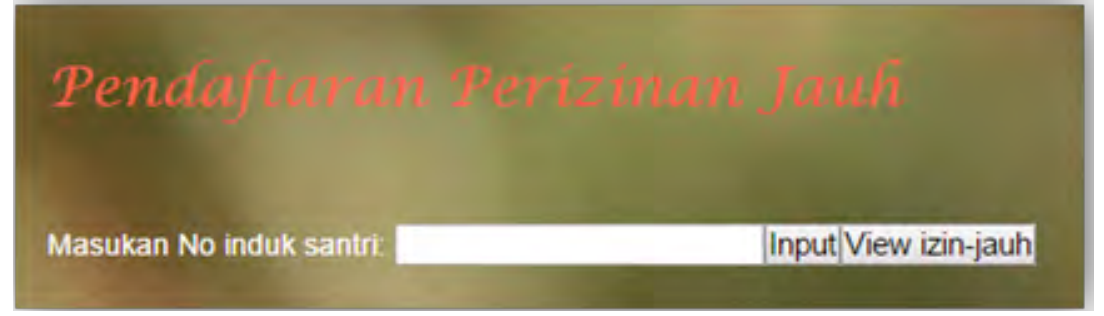

Gambar 4.10 Form Transaksi Perizinan Jauh

Jika memang santri sudah terdaftar maka kolom isian pada form ini akan terisi otomatis. Setelah pengisian data selesai dengan menekan tombol simpan untuk menyimpan data, atau tombol batal untuk membatalkan pengisian data.

| No Daftar    | : 00011     | No Induk   | : 2455    |
|--------------|-------------|------------|-----------|
| Nama santri  | : mualimah  | Alamat     | : lampung |
| Kamar        | : robiah    | Kelas      | : XI      |
| Tujuan       | ;           |            |           |
| Masa Izin    | : ddyyyy    | s/d ddyyyy |           |
| Tanggal Tiba | : ddуууу    |            |           |
| Keperluan    | :           |            |           |
| Keterangan   | 1           |            |           |
| Petugas      | : Petugas • |            |           |
| Simpan Batal |             |            |           |

Gambar 4.11 Form Input Transaksi Perizinan Jauh

Kemudian data perizinan jauh yang telah diinputkan akan masuk kedalam database yang telah dibuat oleh admin, yang di dalamnya terdapat data perizinan dekat dengan tombol delete dan tombol "kembali" yang berfungsi untuk input data santri yang sudah tiba serta tombol "Tambah izin dekat", tombol "cetak" yang akan berfungsi untuk mencetak data izin santri dicetak sebagai surat izin, Dan tombol "Cari". semuanya adalah *link* yang akan membawa pengguna pada halaman yang bebeda pula.

### c. Form Data Transaksi Perizinan Liburan

Form transaksi perizinan liburan ini berfungsi untuk menginputkan data santri yang mendaftar untuk izin libur. Penginputan data pendaftaran ini dimbil dari data master santri, untuk memastikan datanya sudah terdaftar pada Aplikasi Perizinan Santri, maka sebelumya masukan nomor induk santri pada kotak isian nomor induk dan tekan tombol input untuk menambah data baru.

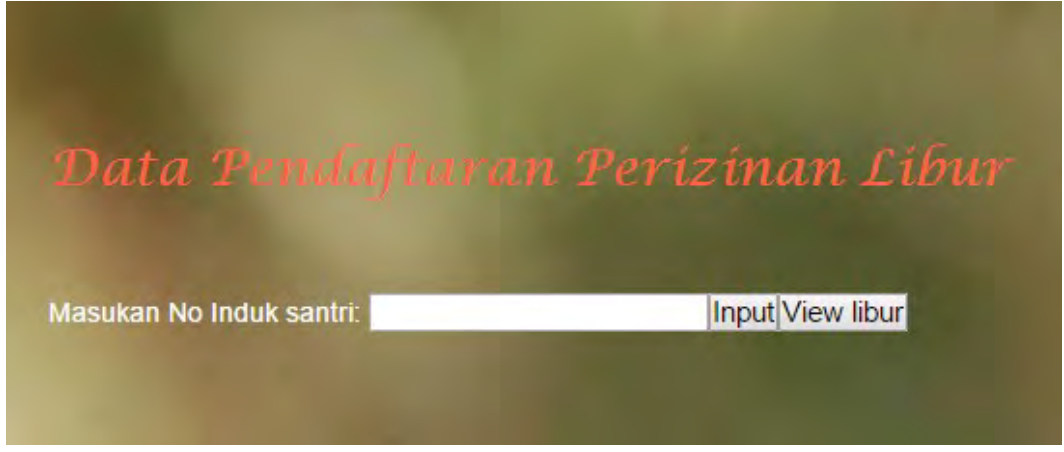

Gambar 4.12 Form Transaksi Perizinan Liburan

Jika memang santri sudah terdaftar maka kolom isian pada form ini akan terisi otomatis. Setelah pengisian data selesai dilanjutkan dengan menekan tombol simpan untuk menyimpan data, atau tombol batal untuk membatalkan pengisian data.

| No Daftar    | : 00006     | No Induk   | : 2231     |
|--------------|-------------|------------|------------|
| Nama santri  | : tiara     | Alamat     | : magelang |
| Kamar        | : robiah    | Kelas      | : XI       |
| Tanggal Izin | : ddyyyy    | s/d ddyyyy |            |
| Tanggal Tiba | : ddyyyy    |            |            |
| Tujuan       | :           |            |            |
| Libur        | :           |            |            |
| Keterangan   | :           |            |            |
| Petugas      | : Petugas 🔹 |            |            |

Gambar 4.13 Form Inpu Transaksi Perizinan Liburan

### Laporan Data

a. Laporan Data Santri

Form laporan data santri menampilkan tentang seluruh data santri yang telah mendaftar, form ini nantinya bisa dicetak sebagai laporan ke atasan. Untuk mencetak laporan ini tekan tombol cetak pada form tampilan data santri, maka akan ditampilkan laporan dalam bentuk pdf seperti berikut.

| No | No.induk | Nama          | Alamat      | Tanggal.Lah | Kamar     | Kelas    |  |
|----|----------|---------------|-------------|-------------|-----------|----------|--|
| 1  | 1121     | zulfa rahma   | ngawi       | 1994-05-05  | perempuan | khodijah |  |
| 2  | 1333     | fitria dahlia | jakarta     | 0000-00-00  | perempuan | 0        |  |
| 3  | 2231     | tiara         | magelang    | 2015-02-11  | perempuan | robiah   |  |
| 4  | 2455     | mualimah      | lampung uta | 1992-07-17  | perempuan | robiah   |  |
| 5  | 2455     | mualimah      | jakarta     | 1992-07-17  | perempuan | robiah   |  |
|    |          |               |             |             |           |          |  |

Gambar 4.14 Laporan data santri

b. Laporan Data Perizinan Dekat

Form laporan data Perizinan Dekat menampilkan tentang seluruh data Perizinan Dekat yang telah mendaftar di POMOSDA information center office, form ini nantinya bisa dicetak sebagai laporan ke atasan. Untuk mencetak laporan ini tekan tombol cetak pada form tampilan data izin dekat, maka akan ditampilkan laporan dalam bentuk pdf seperti berikut.

|            |                                                                                           |                                                                                                    |                                                                                                    | Lap                                                                                                    | ooran Minggua                                                                                                    | in                                                                                                    |                                                                                                    |                                                                                                    |                                                                                                    |
|------------|-------------------------------------------------------------------------------------------|----------------------------------------------------------------------------------------------------|----------------------------------------------------------------------------------------------------|----------------------------------------------------------------------------------------------------|----------------------------------------------------------------------------------------------------|----------------------------------------------------------------------------------------------------|----------------------------------------------------------------------------------------------------|----------------------------------------------------------------------------------------------------|----------------------------------------------------------------------------------------------------|
| Tagnggal   | No.Induk                                                                                  | Nama                                                                                                    | Kamar                                                                                                    | Kelas                                                                                                    | Jam.Izin                                                                                                    | jam.kmbl                                                                                                    | Jam.Tiba                                                                                                    | Tujuan                                                                                                    | Keperluan                                                                                                    |
| 2015-05-29 | 1121                                                                                      | zulfa                                                                                                    | khodijah                                                                                                    | ×II                                                                                                    | 09:00:00                                                                                                    | 11:00:00                                                                                                    | 13:00:00                                                                                                    | ngawi                                                                                                    | beli sepatu                                                                                                    |
| 2015-05-29 | 1121                                                                                      | zulfa                                                                                                    | khodijah                                                                                                    | хи                                                                                                    | 09:00:00                                                                                                    | 11:00:00                                                                                                    | 13:00:00                                                                                                    | ngawi                                                                                                    | beli sepatu                                                                                                    |
| 2015-05-29 | 1121                                                                                      | zulfa                                                                                                    | khodijah                                                                                                    | ×II                                                                                                    | 09:00:00                                                                                                    | 11:00:00                                                                                                    | 13:00:00                                                                                                    | ngawi                                                                                                    | beli sepatu                                                                                                    |
| pimpinan   |                                                                                           |                                                                                                    |                                                                                                    |                                                                                                    |                                                                                                    |                                                                                                    |                                                                                                    |                                                                                                    |                                                                                                    |
|            |                                                                                           |                                                                                                    |                                                                                                    |                                                                                                    |                                                                                                    |                                                                                                    |                                                                                                    |                                                                                                    |                                                                                                    |
|            |                                                                                           |                                                                                                    |                                                                                                    |                                                                                                    |                                                                                                    |                                                                                                    |                                                                                                    |                                                                                                    |                                                                                                    |
|            |                                                                                           |                                                                                                    |                                                                                                    |                                                                                                    |                                                                                                    |                                                                                                    |                                                                                                    |                                                                                                    |                                                                                                    |
|            | Tagnggal<br>2015-05-29<br>2015-05-29<br>2015-05-29<br>2015-05-29<br>anganom, 22 Au<br>nan | Tagnggal     No.Induk       2015-06-29     1121       2015-06-29     1121       2015-06-29     1121       anganom, 22 Aug 2015     nan | Tagnggal     No.Induk     Nama       2015-05-29     1121     zulfa       2015-05-29     1121     zulfa       2015-05-29     1121     zulfa       2015-05-29     1121     zulfa       nganom, 22 Aug 2015     nan | Tagnggal No.Induk Nama Kamar<br>2015-05-29 1121 zulfa khodijah<br>2015-05-29 1121 zulfa khodijah<br>2015-05-29 1121 zulfa khodijah<br>nganom, 22 Aug 2015<br>nan | Displayarian Displayarian Displ | Tagnggal     No.Induk     Nama     Kamar     Kelas     Jam.Lzin       2015-05-29     1121     zulfa     khodijah     XII     09:00:00       2015-05-29     1121     zulfa     khodijah     XII     09:00:00       2015-05-29     1121     zulfa     khodijah     XII     09:00:00       2015-05-29     1121     zulfa     khodijah     XII     09:00:00       nganom, 22 Aug 2015     nan     nan | Tagnggal     No.Induk     Nama     Kamar     Keins     Jam.kin     jam.kindb       2015-06-29     1121     zulfa     khodijah     XII     09-00:00     11.00:00       2015-06-29     1121     zulfa     khodijah     XII     09-00:00     11.00:00       2015-06-29     1121     zulfa     khodijah     XII     09:00:00     11.00:00       2015-06-29     1121     zulfa     khodijah     XII     09:00:00     11:00:00       anganom, 22 Aug 2015     nan     statistic     statistic     statistic     statistic     statistic | Tagnggal     No.Induk     Nama     Kamar     Kelas     Jam.Izin     jam.kmbl     Jam.Tiba       2015-05-29     1121     zulfa     khodijah     XII     09:00:00     11:00:00     13:00:00       2015-05-29     1121     zulfa     khodijah     XII     09:00:00     11:00:00     13:00:00       2015-05-29     1121     zulfa     khodijah     XII     09:00:00     11:00:00     13:00:00       2015-05-29     1121     zulfa     khodijah     XII     09:00:00     11:00:00     13:00:00       nganom, 22 Aug 2015     nan     NII     09:00:00     11:00:00     13:00:00 | Tagnggal     No.Induk     Nama     Kamar     Keias     Jam. Zin     jam. Tiba     Tujuan       2015-06-29     1121     zuffa     khodijah     XII     09:00:00     11:00:00     13:00:00     ngawi       2015-06-29     1121     zuffa     khodijah     XII     09:00:00     11:00:00     13:00:00     ngawi       2015-06-29     1121     zuffa     khodijah     XII     09:00:00     11:00:00     13:00:00     ngawi       2015-06-29     1121     zuffa     khodijah     XII     09:00:00     11:00:00     13:00:00     ngawi       nganom, 22 Aug 2015     nan      statistic     statistic |

Gambar 4.15 Laporan Data Perizinan Dekat

### c. Laporan Perizinan Jauh

Form laporan data Perizinan Jauh menampilkan tentang seluruh data Perizinan Jauh yang telah mendaftar di POMOSDA information center office, form ini nantinya bisa dicetak sebagai laporan ke atasan. Untuk mencetak laporan ini tekan tombol cetak pada form tampilan data izin jauh, maka akan ditampilkan laporan dalam bentuk pdf seperti berikut.

| Gama     Keines     Jaumet     Tujuan     Keinestia     Keinestia <th>Tanggal     Named     Name     Kame     Kame     Tanggal     Name     Name     Kame     Kame</th> <th></th> <th></th> <th></th> <th></th> <th></th> <th></th> <th>Laporan</th> <th>Mingguan</th> <th></th> <th></th> <th></th> <th></th> <th></th> | Tanggal     Named     Name     Kame     Kame     Tanggal     Name     Name     Kame     Kame                                                                                                    |                               |                                          |                      |                   |          |          | Laporan             | Mingguan          |                          |            |                      |            |  |
|----------------------------------------------------------------------------------------------------|----------------------------------------------------------------------------------------------------|-------------------------------|------------------------------------------|----------------------|-------------------|----------|----------|---------------------|-------------------|--------------------------|------------|----------------------|------------|--|
| sensot     sidokajo     malan     2016-06     0000-00     persokal       samad     sidokajo     idokajo     2015-04     0000-00     isobati       samad     sidokajo     idokajo     2015-04     0000-00     isorakultargo       oblah     magelang     ngarlang     2015-05     0000-00     isorakultargo       oblah     X1     magelang     ngarlang     2015-05     0000-00     isorakultargo       oblah     X1     magelang     ngarlang     2015-05     0000-00     isorakultargo       oblah     X1     magelang     ngarlang     2015-05     0000-00     isorakultargo       oblah     X1     magelang     ngarlang     2015-05     0000-00     isorakultargo       oblah     X1     magelang     ngarlang     2015-05     0000-00     isorakultargo       oblah     X1     magelang     ngarlang     2015-05     0000-00     isorakultargo                                                                                                    | 2019-0-10     Solos     Nalis     Analo     Appendication     Solose     Solose-0     Bordendication       2019-0-2     Solose     Nalis     Analo     Appendication     Solose-0     Bordendication       2019-0-2     Solose     Nalis     Appendication     Solose-0     Bordendication     Bordendication       2019-0-2     Solose     Solose-0     Solose-0     Bordendication       2019-0-2     Solose     Solose-0     Solose-0     Bordendication       2019-0-2     Solose     Solose-0     Solose-0     Bordendication       2019-0-2     Solose-0     Solose-0     Bordendication     Bordendication     Bordendication     Bordendication       2019-0-2     Solose-0     Bordendication     Solose-0     Bordendication     Bordendication     Bordendi | No                            | Tanggal                                  | No.Induk             | Nama              | Kamar    | Kelas    | Alamat              | Tujuan            | Kembali                  | Tiba       | Kepertuan            | Keterangan |  |
| sensot     sidohayi     sidohayi     2016-24     0006-00     pacobat       Madija     Ngawi     ngawi     2015-05     0006-00-0     acrobat       Madija     Ngawi     ngawi     2015-05     0006-00-0     acrobat seluarya       Oblah     Xi     magelang     ngarjuk     2015-05-2     0006-00-0     kerumah nanek       Oblah     Xi     magelang     malang     2015-05-2     0006-00-0     kerumah nanek       Oblah     Xi     magelang     malang     2015-05-2     0006-00-0     kerumah nanek       Oblah     Xi     magelang     mganja,     2015-05-2     0006-00-0     kerumah nanek                                                                                                    | 2019-4-22   900   nabila   anama   sipat   sipata   olicational   0100-00   biorabat     2019-32   121   kufa   bidadin   All   ngama   ngama   1210-20   biorabat   biorabat     2019-32   2211   1214   ngama   ngalan   ngalan   1210-20   biorabat   biorabat     2019-32   2213   1624   1624   1010-20   biorabat   biorabat     2019-32   2314   1624   1624   1010-20   1010-20   biorabat     2019-32   2314   1624   1624   1624   1626-20   1624-20   biorabat     2019-32   2314   1624   1624   1624   1626-20   1624-20   1624-20     2019-32   2314   1624   1624   1624   1626-20   1624-20   1624-20     2019-32   2314   1624   1624   1624   1626-20   1624-20   1624-20     2019-204   1624   1624   1624   1624   1624-20   1624-20   1624-20     2019-204   1624-20                                                                                                    | 1                             | 2015-04-10                               | 5006                 | nabila            | zaenab   | x-ipa1   | sidoharjo           | malang            | 2015-04-06               | 0000-00-00 | berobat              |            |  |
| Indijah XI ngawi ngawi 2015-05-26 0000-00-00 acara katuarga   oblah XI magelang 2015-05-31 0000-00-00 bit kaca mata   oblah XI magelang 2015-05-34 0000-00-00 bit kaca mata   oblah XI magelang angiyuk 2015-05-24 0000-00-00 bit kaca mata   oblah XI lampung malang 2015-05-24 0000-00-00 bit kaca   oblah XI magelang ngaryuk 2015-05-24 0000-00-00 bit kaca                                                                                                    | 2015-05-20     1121     xufa     kudijah     XI     ngavi     2015-05-20     2010-05-20     acan keluarga       2015-05-20     2231     tara     robah     XI     magalang     magalang     2015-05-20     2010-05-20     beloan-pada       2015-05-20     2231     tara     robah     XI     magalang     nganjuk     2015-05-20     beloan-pada     karum henek       2015-05-20     2231     tara     robah     XI     magalang     magang     magalang     beloan-pada     beloan-pada     karum henek       2015-05-20     2231     tara     robah     XI     magalang     magalang     magalang     beloan-pada     beloan-pada                                                  | 2                             | 2015-04-22                               | 5006                 | nabila            | zaenab   | x-ipa1   | sidoharjo           | sidoharjo         | 2015-04-24               | 0000-00-00 | berobat              |            |  |
| XI     magelang     magelang     2015-05-31     0000-00-00     beli kaca mata       oblah     XI     magelang     nganjuk     2015-05-24     0000-00-00     kenumah nemek       oblah     XI     tampung     malang     2015-05-24     0000-00-00     berumah nemek       oblah     XI     tampung     malang     2015-05-24     0000-00-00     beruhat       oblah     XI     magelang     nganjuk     2015-05-25     0000-00-00     bekunjung                                                                                                    | 2015-06-29     2231     tara     robiah     XI     magelang     nagelang     2015-05-21     2006-00-00     bell kaca mata       2015-05-22     2231     tara     robiah     XI     magelang     ngaina,     2015-05-21     0000-00-00     bell kaca mata       2015-05-20     2455     madimah     robiah     XI     magelang     nganjuk     2015-06-21     0000-00-00     berubat       2015-05-20     2455     madimah     robiah     XI     tamping     matang     2015-06-21     0000-00-00     berubat       2015-05-20     2231     tara     robiah     XI     magelang     nganjuk     2015-06-21     0000-00-00     berubat       nganom, 22 Aug 2015                                                                                                    | 3                             | 2015-05-29                               | 1121                 | zulfa             | khodijah | ×II      | ngawi               | ngawi             | 2015-05-29               | 0000-00-00 | acara keluarg        | a          |  |
| oblah XI magelang nganjuk 2015-05-24 0000-06-00 terumah nanak<br>oblah XI lampung malang 2015-08-21 0006-06-00 terobat<br>oblah XI magelang nganjuk 2015-08-25 0000-06-00 terbunjung                                                                                                    | 2015-06-22     2231     tiara     robiah     XI     magelang     nganjuk     2015-06-34     0000-00-00     kerumah nenek       2015-06-20     2455     mualimah     robiah     XI     fampung     malang     2015-06-31     0000-00-00     berruhah nenek       2015-06-20     2231     faare     robiah     XI     magelang     nganjuk     2015-06-32     0000-00-00     beruhah       2015-06-20     2231     faare     robiah     XI     magelang     nganjuk     2015-08-32     0000-00-00     beruhah       nganom, 22 Aug 2015     XI     server king     XI     Server king     KI     KI     KI     KI     KI     KI     KI     KI     KI     KI     KI     KI     KI     KI     KI     KI     KI     KI     KI     KI     KI     KI     KI     KI     KI     KI     KI     KI     KI     KI     KI     KI     KI     KI     KI     KI     KI     KI     KI     KI     KI                                                                                                    | •                             | 2015-05-29                               | 2231                 | tiara             | robiah   | ×        | magetang            | magelang          | 2015-05-31               | 0000-00-00 | beli kaca mata       | •          |  |
| oblah XI lampung malang 2015-08-21 0000-06-06 berobat<br>oblah XI magelang nganjuk 2015-08-25 0000-06-00 bekunjung                                                                                                    | 2015-08-20 2455 mualimah roblah XI tampung malang 2015-08-21 0400-00-00 berobat<br>2015-08-20 2231 flare roblah XI magelang nganjuk 2015-08-25 0000-00-00 bekunjung<br>nganom, 22 Aug 2015<br>nan                                                                                                    | 5                             | 2015-05-22                               | 2231                 | tiara             | robiah   | ×        | magelang            | nganjuk           | 2015-05-24               | 0000-00-00 | kerumah nene         | ek         |  |
| oblah Xi magelang nganjuk 2015-08-25 0000-00-00 bekunjung                                                                                                    | 2015-08-20 2231 tiara robiah XI magelang nganjuk 2015-08-25 0000-00-00 bekunjung<br>nganom, 22 Aug 2015<br>nan                                                                                                    | 6                             | 2015-08-20                               | 2455                 | mualimah          | robiah   | ×I       | lampung             | malang            | 2015-08-21               | 0000-00-00 | berobat              |            |  |
|                                                                                                    | nganom, 22 Aug 2015<br>nan                                                                                                    | 7                             | 2015-08-20                               | 2231                 | tiara             | robiah   | ×        | magelang            | nganjuk           | 2015-08-25               | 0000-00-00 | bekunjung            |            |  |
|                                                                                                    |                                                                                                    | 6<br>7<br>Tanjunga<br>Pimoina | 2015-08-20<br>2015-08-20<br>anom, 22 Aug | 2455<br>2231<br>2015 | mualimah<br>tiara | robiah   | XI<br>XI | lampung<br>magelang | malang<br>nganjuk | 2015-08-21<br>2015-08-25 | 0000-00-00 | berobat<br>bekunjung | _          |  |

Gambar 4.16 Laporan Perizinan Jauh

# d. Laporan Data Perizinan Libur

Form laporan data Perizinan libur menampilkan tentang seluruh data Perizinan libur yang telah mendaftar di POMOSDA information center office, form ini nantinya bisa dicetak sebagai laporan ke atasan. Untuk mencetak laporan ini tekan tombol cetak pada form tampilan data izin jlibur, maka akan ditampilkan laporan dalam bentuk pdf seperti berikut.

| No.     Tanggal     No. hohuk     Name     Kame     Hale     Alamat     Tujum     Kembil     Tab     Keperklar     Keperklar<                                                             |                      | **           |          |          |          |        | Laporan   | Mingguan  |            |            |             |            |  |
|----------------------------------------------------------------------------------------------------|----------------------|--------------|----------|----------|----------|--------|-----------|-----------|------------|------------|-------------|------------|--|
| 1     2015-04-10     5005     nabilia     zaenab     z-ipat     sidoharja     2015-04-20     2000-00-00     berobat       2     2016-04-20     5006     nabilia     zaenab     zipat     sidoharja     2015-04-20     6000-00-00     berobat       2     2015-06-20     1231     sudita     kalonaji     sidoharja     2015-05-20     6000-00-00     berobat       4     2015-06-20     2231     sudita     robiath     XI     magelang     magelang     2015-05-20     600-00-00     bali kacamata       5     2015-06-22     2231     Uara     robiath     XI     magelang     magelang     2015-05-20     600-00-00     bali kacamata       6     2015-06-22     2231     Uara     robiath     XI     magelang     matalina     2015-05-20     600-00-00     berobat       6     2015-06-20     2315     Uara     robiath     XI     magelang     nganju, 2015-05-20     600-00-00     berobat       7     2015-06-20     2015     Uara     robia                                                                                                    | No                   | Tanggal      | No.Induk | Nama     | Kamar    | Kelas  | Alamat    | Tujuan    | Kembali    | Tiba       | Kepertuan   | Keterangan |  |
| 2     2016-04-22     5006     naha     zenneh     s-ipent     sidonarjo     2016-04-20     000-00-00     torobat       3     2015-05-20     121     aula     Nabelja     XI     ngawi     ngawi     2015-05-20     2016-05-40     torobat       4     2016-05-20     221     Uars     robiah     XI     ngawin     2015-05-21     200-06-00     brit Naca mata       5     2015-05-20     221     Uars     robiah     XI     magelang     ngarija     2015-05-21     000-06-00     brit Naca mata       6     2015-05-20     231     Uars     robiah     XI     magelang     malang     2015-05-21     000-06-00     brit Naca mata       6     2015-06-20     235     Uars     robiah     XI     magelang     malang     2015-05-21     000-06-00     berobet       7     2015-06-20     231     Uars     robiah     XI     magelang     ngarjuk     2015-05-20     berobet     berobet       7     2015-06-20     231 <t< td=""><td>1</td><td>2015-04-10</td><td>5006</td><td>nabila</td><td>zaenab</td><td>x-lpa1</td><td>sidoharjo</td><td>malang</td><td>2015-04-06</td><td>0000-00-00</td><td>berobat</td><td></td><td></td></t<> | 1                    | 2015-04-10   | 5006     | nabila   | zaenab   | x-lpa1 | sidoharjo | malang    | 2015-04-06 | 0000-00-00 | berobat     |            |  |
| 3     2015-05-20     1131     Aufle     Modeljah     XI     ngawi     0gawi     2015-05-20     000-00-00     ocaran keluarga       4     2016-05-20     2231     Har     roblah     XI     magelang     negawing     2015-05-20     000-00-00     betraam mata       5     2015-05-22     2231     Hars     roblah     XI     magelang     ngari, 2015-05-20     000-00-00     betraam hereske       7     2015-05-20     2231     Hars     roblah     XI     magelang     ngari, 20     001-00-00     betraam hereske       7     2015-05-20     2231     Hars     roblah     XI     magelang     ngari, 20     001-00-00     betraam hereske       7     2015-05-20     2231     Hars     roblah     XI     magelang     ngari, 20     001-00-00     betraam hereske       Tanjung-anom, 23 Aug 2015     Hars     roblah     XI     magelang     ngari, 20     501-50-20     000-00-00     betraam hereske                                                                                                    | 2                    | 2015-04-22   | S006     | nabila   | zaenab   | x-ipa1 | sidoharjo | sidoharjo | 2015-04-24 | 0000-00-00 | berobat     |            |  |
| 4     2015-05-29     2231     Itara     robiah     XI     magelang     magelang     2015-05-31     000-00-60     bell kace mate       5     2015-05-22     2231     Uara     robiah     XI     magelang     nagelang     2015-05-31     000-00-60     bell kace mate       6     2015-06-20     2455     muslimah     robiah     XI     magelang     mataling     2015-06-21     000-00-60     berobat       7     2015-06-20     2455     Uara     robiah     XI     magelang     nganjuk     2015-06-21     000-00-60     berobat       7     2015-06-20     2455     Uara     robiah     XI     magelang     nganjuk     2015-06-21     000-00-60     bedunjung       Tanjunganom, 23 Aug 2015     Liara     robiah     XI     magelang     nganjuk     2015-06-25     000-00-60     bedunjung                                                                                                    | 3                    | 2015-05-29   | 1121     | zulfa    | khodijah | хн     | ngawi     | ngawi     | 2015-05-29 | 0000-00-00 | acara kelua | irga       |  |
| 5     2015-05-22     2231     Mare     robleh     XI     magelang     nganjuk     2015-05-24     0000-00-00     korrubah nenak       6     2015-06-20     2485     mualimah     robleh     XI     fampung     making     2015-06-21     000-00-00     korrubah nenak       7     2015-06-20     2235     Mare     robleh     XI     magelang     nganjuk     2015-06-20     000-00-00     korrubah nenak       7     2015-06-20     2235     Mare     robleh     XI     magelang     nganjuk     2015-06-20     berkunjung       Tanjunganom, 23 Aug 2015                                                                                                    | 4                    | 2015-05-29   | 2231     | tiara    | robiah   | х      | magelang  | magelang  | 2015-05-31 | 0000-00-00 | beli kaca m | ata        |  |
| 6 2015-08-20 2455 mualimah robiah XI tampung malang 2015-08-21 0000-00-00 berobat<br>7 2015-08-20 2231 tlara robiah XI magalang nganjuk 2015-08-25 0000-00-00 bekunjung<br>Tanjunganom, 23 Aug 2015                                                                                                    | 5                    | 2015-05-22   | 2231     | tiara    | robiah   | ×      | magelang  | nganjuk   | 2015-05-24 | 0000-00-00 | kerumah ne  | enek       |  |
| 7 2015-08-20 2231 tiars robiah Xi magalang nganjuk 2015-08-25 0000-06-40 bakunjung<br>Tanjunganom, 23 Aug 2015                                                                                                    | 6                    | 2015-08-20   | 2455     | mualimah | robiah   | хі     | lampung   | malang    | 2015-08-21 | 0000-00-00 | berobat     |            |  |
| Tanjunganom, 23 Aug 2015                                                                                                    | 7                    | 2015-08-20   | 2231     | tiara    | robiah   | х      | magelang  | nganjuk   | 2015-08-25 | 0000-00-00 | bekunjung   | 0          |  |
| Pimpinan                                                                                                    | Tanjunga<br>Pimpinan | anom, 23 Aug | 2015     |          |          |        |           |           |            |            |             |            |  |

Gambar 5.17 Laporan Perizinan Libur

a. Laporan Data Perizinan Libur

Form laporan data Perizinan libur menampilkan tentang seluruh data Perizinan libur yang telah mendaftar di POMOSDA information center office, form ini nantinya bisa dicetak sebagai laporan ke atasan. Untuk mencetak laporan ini tekan tombol cetak pada form tampilan data izin jlibur, maka akan ditampilkan laporan dalam bentuk pdf seperti berikut.

|        |               |          |          |          |        | Laporan   | Mingguan  |            |            |              |            |  |
|--------|---------------|----------|----------|----------|--------|-----------|-----------|------------|------------|--------------|------------|--|
| No     | Tanggal       | No.Induk | Nama     | Kamar    | Kelas  | Alamat    | Tujuan    | Kembali    | Tiba       | Keperluan    | Keterangan |  |
| 1      | 2015-04-10    | 5006     | nabila   | zaenab   | x-lpa1 | sidoharjo | malang    | 2015-04-06 | 0000-00-00 | berobat      |            |  |
| 2      | 2015-04-22    | 8006     | nabila   | zaenab   | x-ipa1 | sidoharjo | sidoharjo | 2015-04-24 | 0000-00-00 | berobat      |            |  |
| 3      | 2015-05-29    | 1121     | zulfa    | khodijah | хн     | ngawi     | ngawi     | 2015-05-29 | 0000-00-00 | acara keluar | ga         |  |
| 4      | 2015-05-29    | 2231     | tiara    | robiah   | ж      | magelang  | magelang  | 2015-05-31 | 0000-00-00 | beli kaca mi | ita        |  |
| 5      | 2015-05-22    | 2231     | tiara    | robiah   | ×      | magelang  | nganjuk   | 2015-05-24 | 0000-00-00 | kerumah ne   | nek        |  |
| 6      | 2015-08-20    | 2455     | mualimah | robiah   | х      | lampung   | malang    | 2015-08-21 | 0000-00-00 | berobat      |            |  |
| 7      | 2015-08-20    | 2231     | tiara    | robiah   | XI     | magelang  | nganjuk   | 2015-08-25 | 0000-00-00 | bekunjung    | <u> </u>   |  |
| Tanjun | ganom, 23 Aug | 2015     |          |          |        |           |           |            |            |              |            |  |
| Pimpin | an            |          |          |          |        |           |           |            |            |              |            |  |

Gambar 5.17 Laporan Perizinan Libur

### **Definisi Pengujian**

Pengujian adalah sebuah proses terhadap program atau aplikasi untuk menemukan kesalahan dan segala kemungkinan yang akan menimbulkan kesalahan sesuai dengan spesifikasi aplikasi yang telah ditentukan sebelum aplikasi tersebut dipakai oleh *customer*. Pengujian yang sukses adalah pengujian yang berhasil mengatasi penyelesaian penemuan kesalahan yang tidak terduga (U.Abd. Rohim, 2005:3).

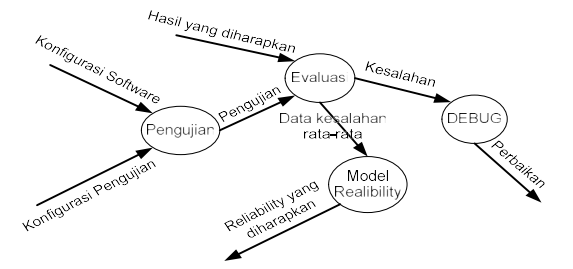

## Kesimpulan

Berdasarkan hasil analisis pada perencanaan Sistem Informasi perizinan Santri di Pondok Modern Sumber Daya At-Taqwa nganjuk., maka penulis memberikan kesimpulan sebagai berikut :

- a. Dengan adanya rancang bangun aplikasi sistem perizinan santri diharapkan dapat mempermudah dalam memperoleh informasi mengenai data santri pada tiap kamar dan kelasnya..
- b. Dengan adanya rancang bangun aplikasi sistem perizinan santri diharapkan dapat mengurangi kesalahan dalam input dan penyimpanan seluruh data perizinan, dan dengan cepat didapat laporan perizinan santri setiap minggunya.

#### Saran

Agar Sistem Informasi Perizinan Santri lebih optimal dan berjalan sesuai dengan harapan, maka penulis memberikan sesuatu yang dapat diajukan dan dapat dijadikan bahan pertimbangan untuk Pondok Modern Sumber Daya At-Taqwa nganjuk yaitu :

- a. Diharapkan sistem aplikasi yang dibuat ini dapat dikembangkan sehingga sistem aplikasi ini tidak hanya menangani pengolahan data santri, juga dapat mengolah semua data yang ada di Pondok Modern Sumber Daya At-Taqwa nganjuk. terutama data-data akademik santri.
- b. Untuk ke depannya, sistem informasi pelayanan santri ini bisa dikembangkan menjadi berbasis web, agar semua orang yang membutuhkan informasi ini bisa mengakses dimana pun berada.

## DAFTAR PUSTAKA

Jefferrey D. Ullman, 1982, Principles of Data Base System, Second Edition.

Jogiyanto, 1999, Analisis dan Desain Sistem Informasi, Jogjakarta, Andi Ofset

Nugroho Bunafit, 2007, Trik dan Rahasia Membuat APlikasi Web Dengan PHP, Penerbit Gava Media, Jogjakarta.

Winardi Sutantyo, 1987, Pemrograman D-Base III Plus-Plus, PT Gramedia, Jakarta.